## Adding additional clients...

- **8.1** Insert the timeware 2008 CD **8.2** Select 'Run' on both into the client PC and select 'timeware Professional 2008'
- security warning screens.

Application, 123NE

While files from the internet can be up potentially harm your computer. If you do n sun or neve this software. What's the risk?

Run Save Cancel

۲

۲

. 

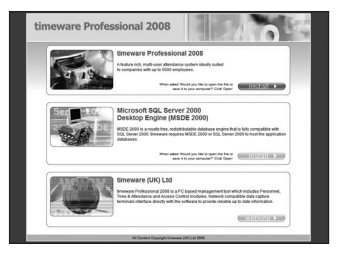

8.3 Please wait for the installer Wizard to load.

۲

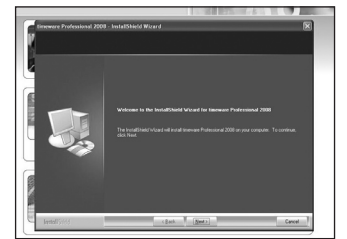

Follow all default options until arriving at the 'Typical Install' screen.

8.5 Please wait for installshield to complete.

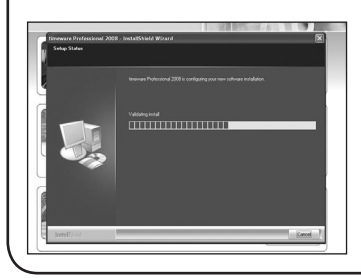

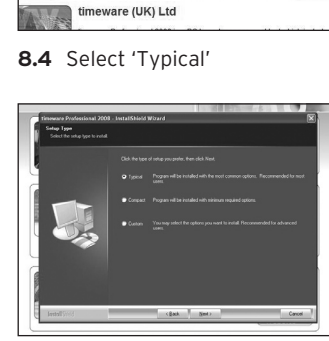

8.6 Finally, once the Installation Wizard is complete, please select 'Finish'

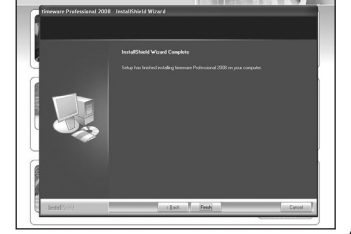

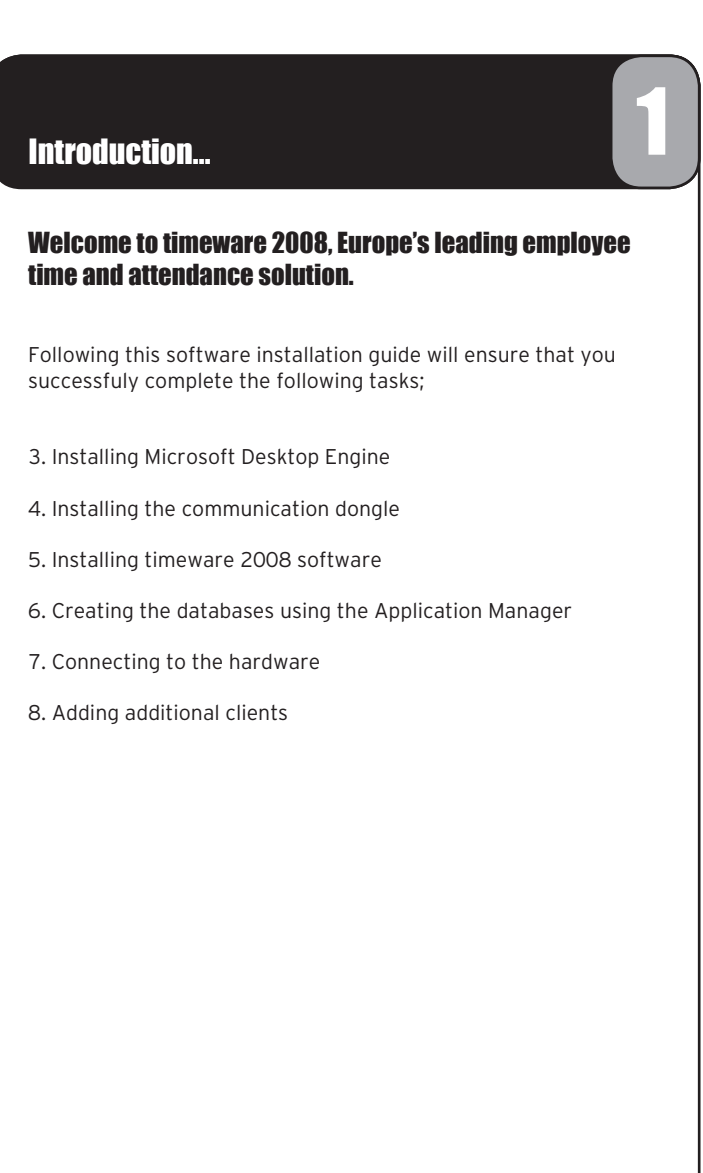

software instruction guide in-house indd 1-2

۲

# Typical system overview...

### **Typical System Install**

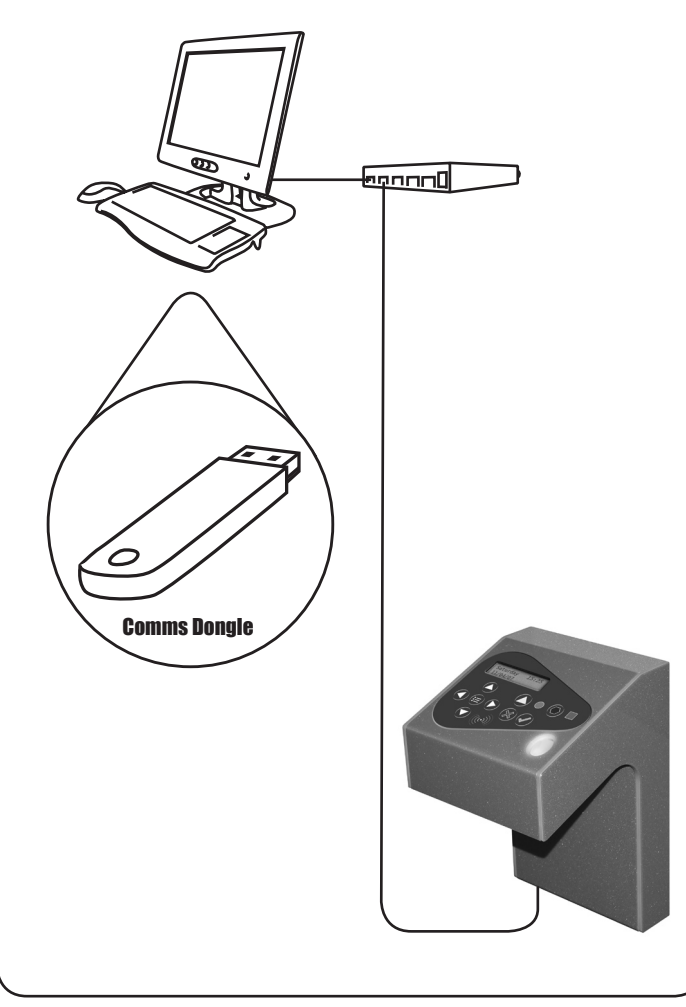

# Connecting to the hardware... 7.1 Double click the 'timeware Professional 2008' icon on the desktop. 7.2 Once the 'Log In' form has loaded, click the 'Ok' button leaving the user name as 'Client' and the password blank. 7.3 Next, select Hardware>Terminal Configuration... 7.4 Once the 'Terminal Configuration' form has loaded, add a new terminal by moving your mouse pointer over the grid and perform a right mouse button click. Then from the context menu click 'New'. 7.5 Once the 'Terminal Settings - New' form has loaded, enter a number and description that will help you identify the clocking terminal. Next, click 'Communications' from the options tree and select 'IP Address' from the 'Step O1' dropdown list. Now enter the clocking terminal IP Address e.g. '192.168.42.80'. To test the connection to the clocking terminal, click the 'Refresh Connection' link. If the connection was successful the terminal status should display 'Response OK'. Click the 'Ok' button to save settings. To add more clocking terminals repeat this step.

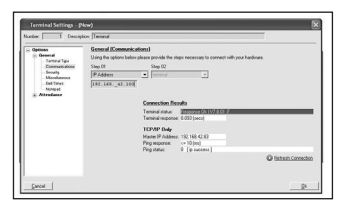

software instruction guide in-house.indd 3-4

۲

 $( \bullet )$ 

# Creating the databases using the application manager...

6.1 Click Start>Programs>timeware Software>Application Manager.

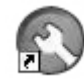

Ì.

۲

۲

6.2 Next, select File>Installation>SQL Server Wizard

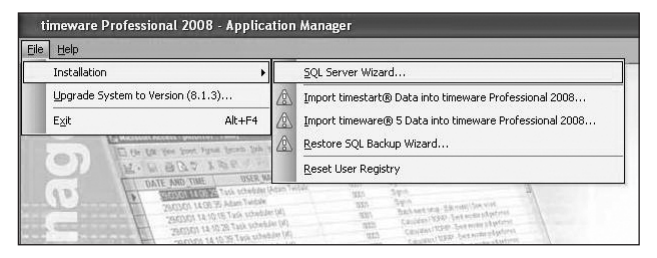

#### 6.3 Simply follow the SQL Server Wizard...

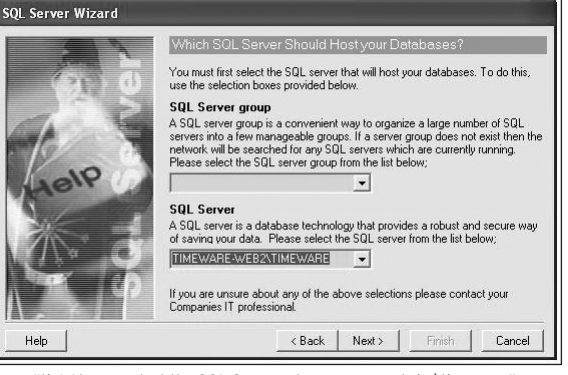

"tip! Always select the SQL Server whose name ends in \timeware"

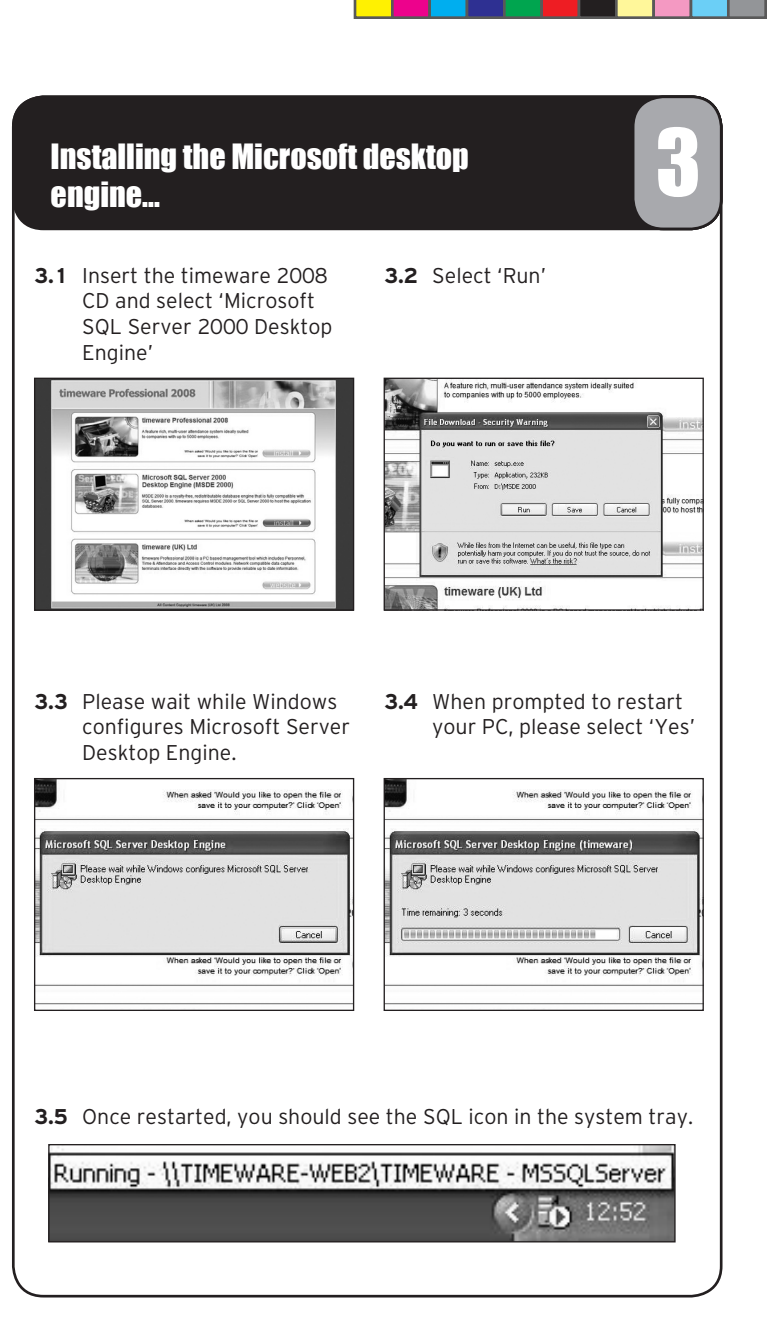

۲

 $( \bullet )$ 

# Installing the communication dongle...

4.1 Insert the timeware 2008 CD into the communications PC and then insert the communications dongle into a spare USB port on the same PC.

When the 'found new hardware wizard' appears, select 'No, not this time'

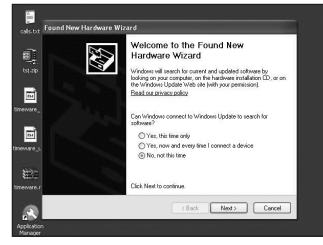

4.2 Next, select 'Install the software automatically'

۲

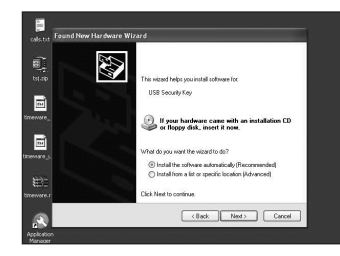

4.3 Finally, when the following screen appears, please select 'Finish'

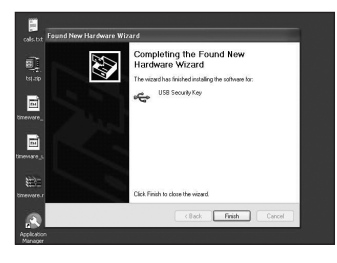

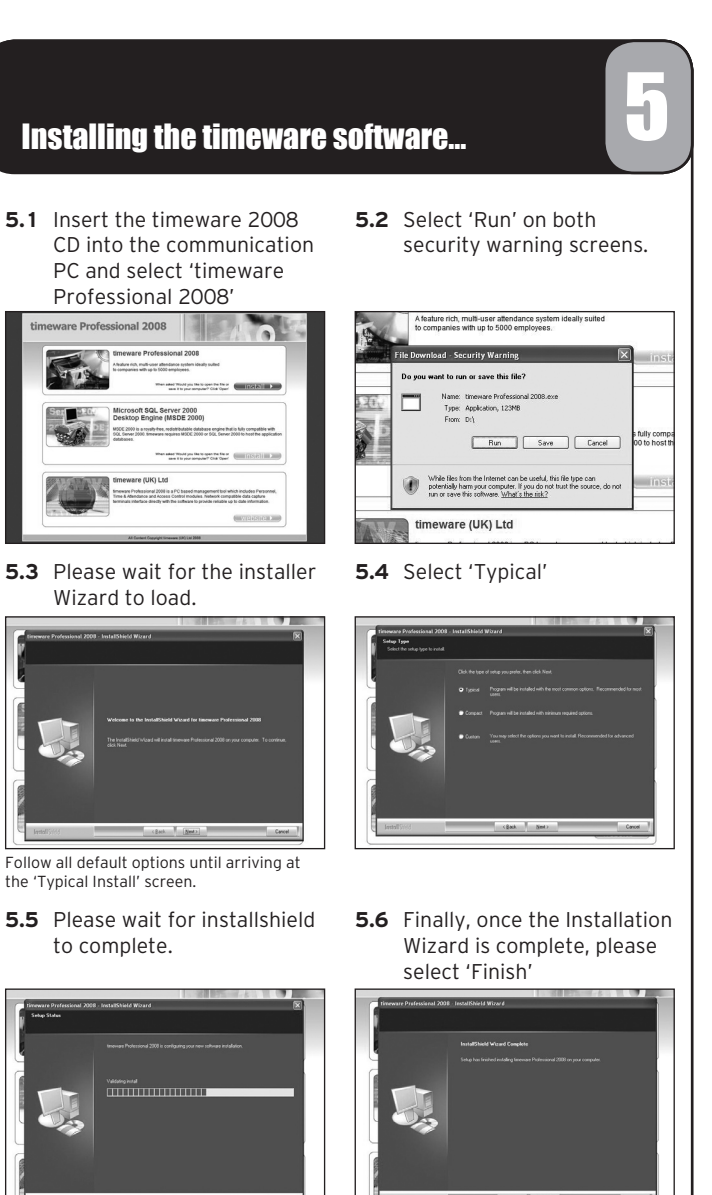

5.3 Please wait for the installer

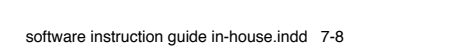

۲

۲

۲